- 1. Enciende tu Chromebook e inicia sesión. TU HIJO DEBE ESTAR CONECTADO A SU CUENTA DEL DISTRITO ESCOLAR.
- 2. Los estudiantes deberán ir al Google Classroom de su profesor. Esto se puede hacer de dos maneras:
  - 1. Abre Google Chrome.
  - 2. En la esquina superior derecha, haz clic en el icono de cuadrícula (los nueve puntos).

|                               | Gmail | Images | *** |  |
|-------------------------------|-------|--------|-----|--|
|                               |       |        |     |  |
| Google                        |       |        |     |  |
| Q Search Google or type a URL |       |        |     |  |
|                               |       |        |     |  |

3. Busca y haz clic en el icono de Classroom.

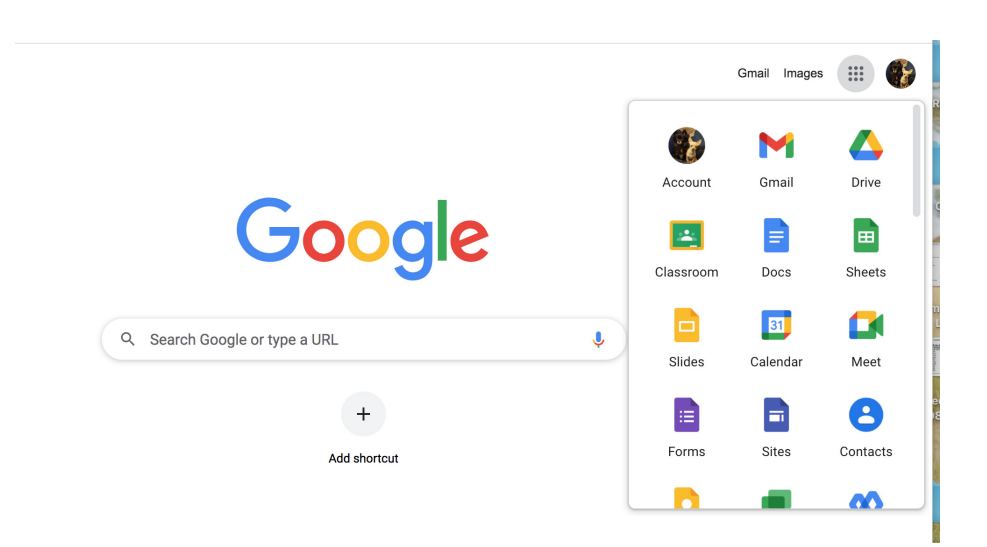

SI no ves el ícono de Aula:

- 1. Haz que los estudiantes inicien sesión en Infinite Campus. https://philasd.infinitecampus.org/
- 2. Haz clic en la primera opción; Iniciar sesión usando el Portal PhilaSD.

| Infinite<br>Campus                      | simple powerful*                                            |
|-----------------------------------------|-------------------------------------------------------------|
|                                         | Student Information System                                  |
| Login using PhilaSD Portal              | Version: Campus.2144.8<br>Philadelphia Infinite Campus Site |
| Username                                |                                                             |
| Password                                |                                                             |
| Log In                                  |                                                             |
| Help                                    |                                                             |
| © 2003-2022 Infinite<br>www.infinitecan | Campus, Inc.<br>npus.com                                    |

3. En el lado izquierdo, haz clic en el Centro de Mensajes.

| ≡     | Infinite<br>Campus |
|-------|--------------------|
| Today | ,                  |
| Calen | dar                |
| Assig | nments             |
| Grade | s                  |
| Grade | Book Updates       |
| Atten | dance              |
| Scheo | Jule               |
| Fees  |                    |
| Docu  | ments              |
| Mess  | age Center         |
| More  |                    |

4. Desplázate hacia abajo hasta que veas el icono de Google Classroom y haz clic en él.

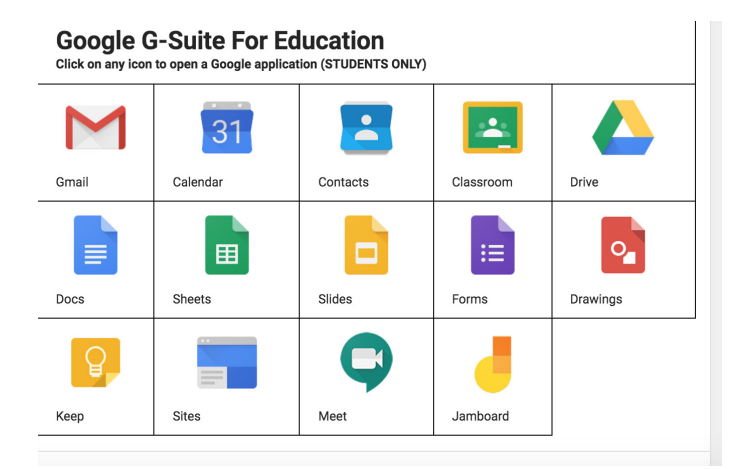

\* Puede que aparezca una ventana de Google pidiéndote que verifiques tu identidad. Por favor, haz clic en Continuar. \*\*

- 5. Haz clic en el Google Classroom de tu profesor.
- 6. En el lado izquierdo, verás la palabra MEET con un icono de cámara. Si no ves un enlace de reunión, es que el profesor no ha iniciado la reunión aún. Si ves el enlace, haz clic en Unirse.

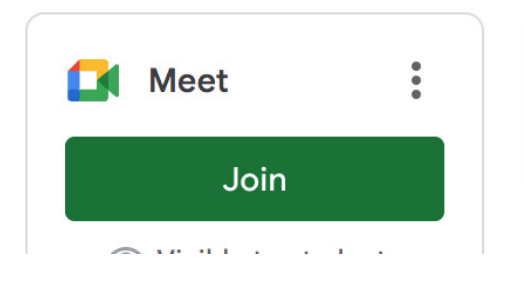

7. Haz clic en Unirse ahora

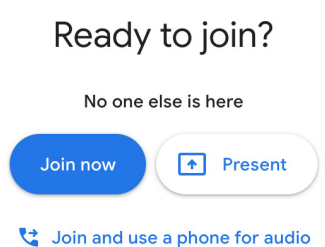